## 网上报名支付系统流程说明

打开游览器,在地址栏输入 <u>http://epay.shisu.edu.cn/</u>,或者在上海外国语大学 <u>http://www.shisu.edu.cn/</u>主页,点击公共服务标签页中缴费平台,进入上 海外国语大学收费服务管理系统。

1、点击注册系统标签页,进入通用注册支付平台(如图例示):

| 身份认证 | E   ł | 交外用户 | 支付码 | 注册系统 |
|------|-------|------|-----|------|
|      |       |      |     |      |
|      |       | 注册   | 系统  |      |
|      |       |      |     |      |
|      |       |      |     |      |

2、校外用户请先点击网页右上方注册后进行报名付款(如图例示):

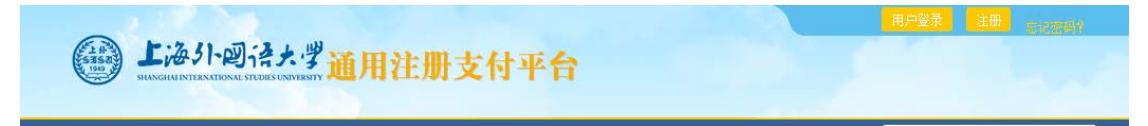

3、**校外用户**注册完成后点击**用户登录**按照注册信息进行登录(如图例 示):

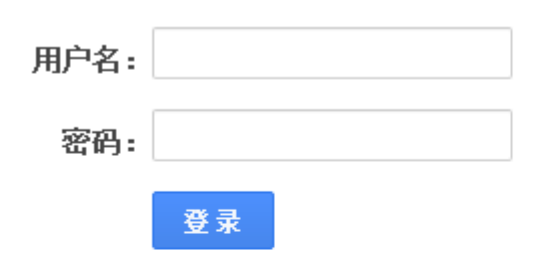

## 校内身份认证登录入口

4、5月10日报名系统启用后可在报名项目栏选择"全国法语教师暑期 培训学费"并点击详情按钮 (如图例示):

| 上外外语服务中心2018年外语班                                                                                              | 上海外国语大学家教服务中心                                                                                         |
|----------------------------------------------------------------------------------------------------|----------------------------------------------------------------------------------------------------|
| 上海外国语大学外语服务中心创建于1987年,是专<br>门为学生和社会人士提供各类外语服务的部门,我们开设<br>的课程种类丰富,师资雄厚,授课采用全新教材及内部资<br>料;小班化教学,拉近教与学的<br>详情 >> | 上海外国语大学家教服务中心是上外提供家教服务<br>的唯一官方机构,主要面对社会提供外语语言为主的家教<br>服务,充分发挥上外的语言优势,多年来赢得了校内外广<br>泛的认可与好评。<br>详情 >> |
| 立泰语言文化学院2016培训项目报名                                                                                            |                                                                                                    |
| 上海外国语大学立泰语言文化学院硕士预科IPMP,是<br>为中国学生顺利英,澳就读硕士所开设的一条安全、可靠<br>的海外升学途径。课程由中、英二国教授研发,并受到各<br>国大学认可,采用国外教学模式。        |                                                                                                    |

5、在页面底部点击我要报名(如图例示):

| And the second second |      |      |  |  |
|-----------------------|------|------|--|--|
|                       | 我要报名 | 返回首页 |  |  |
|                       |      |      |  |  |
|                       |      |      |  |  |

6、按照要求填入相关信息,并点击页面下方保存按钮(如图例示): 提示: 17款升强时间从2018-01-01 00:00:00.0 到 2018-12-31 00:00:00.0
7、点击付款进入付款页面,学生核对完自己信息无误后,有三种支付方式可选择(如图例示):
提示: 付款开始时间从2018-01-01 00:00:00.0 到 2018-12-31 00:00:00.0
进入修改 付款 返回

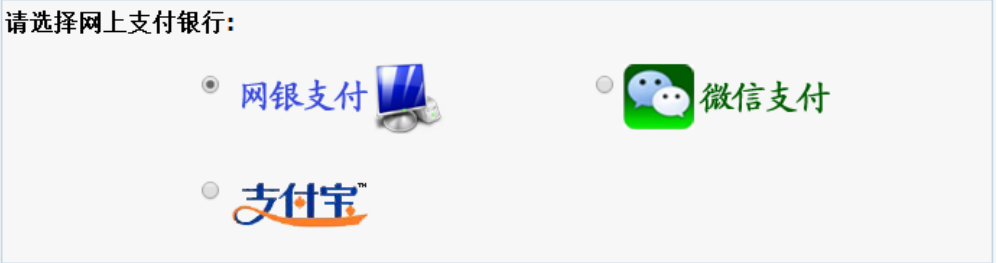

(1) 其中网银支付为所有支持银联支付的银行卡的网上银行支付, 选择自己银行卡所对应的银行,点击确定按钮跳转各银行的网银支 付页面(如图例示):

| 请选择支付银行 |  |
|---------|--|
|---------|--|

| € 兴业银行                            | ● 招商银行                                           |  |  |  |
|-----------------------------------|--------------------------------------------------|--|--|--|
| ○兴业银行(借记卡)                        | ○ 银行卡支付 (全国范围)                                   |  |  |  |
| ○ 在线兴业(全国范围)                      | ○招商银行(借记卡)                                       |  |  |  |
| ● 中国工商银行                          | 😌 中国建设银行                                         |  |  |  |
| ○ 网上签约注册用户(全国范围)<br>○ 中国工商银行(借记卡) | ○ 网上银行签约客户(全国范围) ○ 中国建设银行(借记卡)                   |  |  |  |
| ● 中国农业银行                          | ● 北京农村商业银行                                       |  |  |  |
| ○网上银行签约客户(全国范围)                   | ○银行卡支付 (全国范围)                                    |  |  |  |
| ○中国农业银行(借记卡)                      | ○北京农村商业银行(借记卡)                                   |  |  |  |
| € 北京银行                            | ● 渤海银行                                           |  |  |  |
| ○北京银行(借记卡)                        | ○ 渤海银行(借记卡)                                      |  |  |  |
| ○北京银行(全国范围)                       | ○银行卡支付 (全国范围)                                    |  |  |  |
| ● 东亚银行                            | ジ 光大银行                                           |  |  |  |
| ○银行卡支付(全国范围)                      | ◯ 银行卡支付 (全国范围)                                   |  |  |  |
|                                   | ○光大银行(借记卡)                                       |  |  |  |
| ● 广发银行                            | ジ 杭州银行                                           |  |  |  |
| ◯银行卡支付(全国范围)                      | ○银行卡支付(全国范围)                                     |  |  |  |
| ● 河北银行                            | ● 华夏银行                                           |  |  |  |
| ○河北银行(借记卡)                        | ○ 华夏借记卡 (全国范围)                                   |  |  |  |
| 😌 交通银行                            | ジ 民生銀行                                           |  |  |  |
| ○太平洋卡 (全国范围)                      | <ul> <li>民生卡(全国范围)</li> <li>民生银行(借记卡)</li> </ul> |  |  |  |

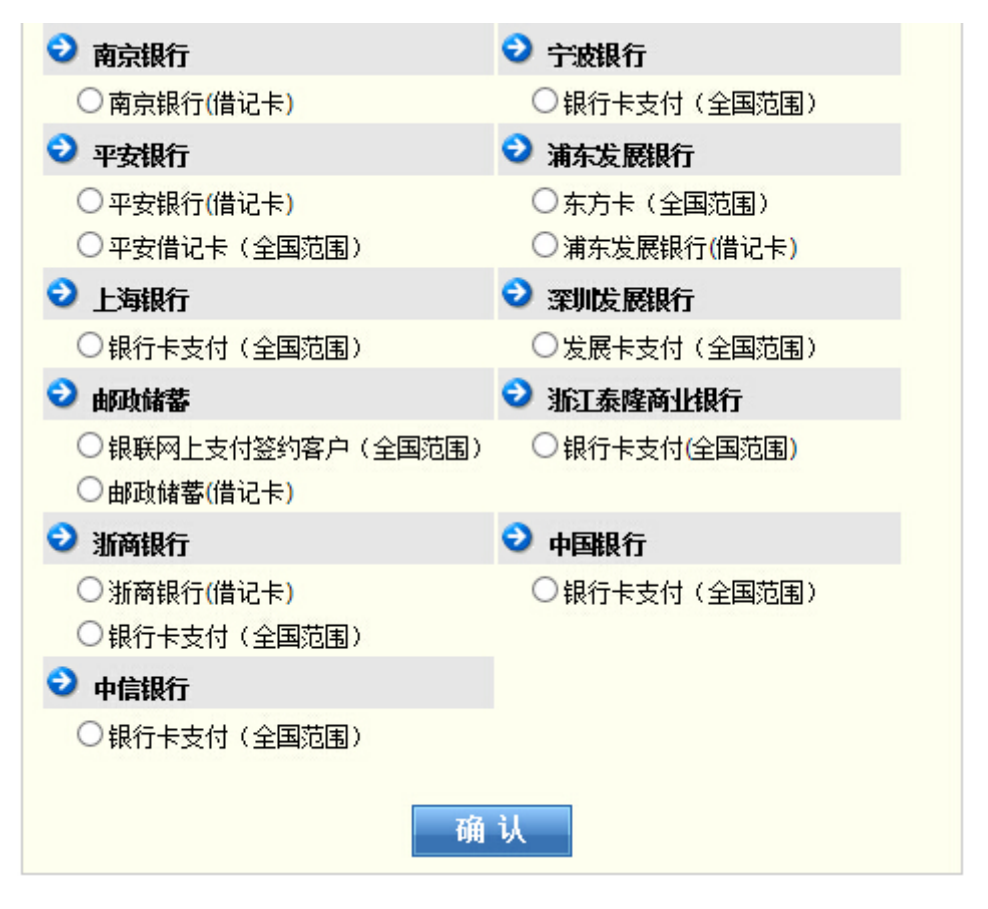

- 注:由于各银行网银每日支付限额及 U 盾支付额度不同,如在支付时 遇到问题,请致电自己银行客服热线。
  - (2)第二种支付方式为微信支付,点击微信支付按钮,会立即弹出微信扫码支付的页面,打开手机上微信,点击扫一扫,扫描页面中的微信二维码,进行手机微信支付。

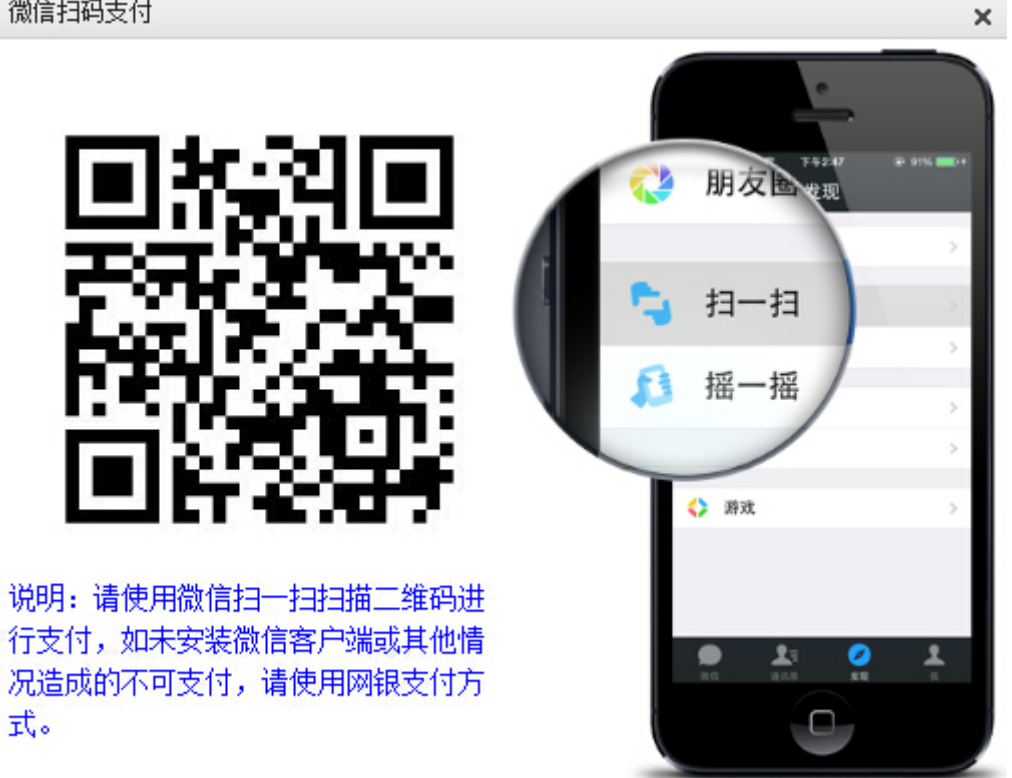

(3) 第三种支付方式为支付宝扫码支付,点击支付宝按钮,即弹出 支付宝扫码界面,用手机支付宝 APP 扫码功能,扫描屏幕中二维码, 进行支付宝转账付款。

×

支付宝扫码支付

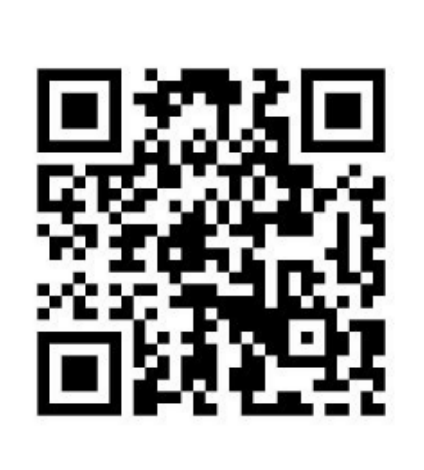

说明:请使用支付宝扫描二维码进行支 付,如未安装支付宝客户端或其他情况 造成的不可支付,请使用网银支付方 式。